Инструкция по настройке рабочих мест врачей и ответственных лиц для подписания ЭЛН и реестров ЭЛН с помощь электронной подписи.

- <complex-block>
- 1. Схема информационного обмена между МО и ФСС (обмен данными через сервис)

В РМИАС РБ работает сервис, который с заданной периодичностью проверяет наличие готовых подписанных и зашифрованных сообщений (Реестров ЭЛН) в очереди на оправку. Если такие находятся, сервис в порядке очереди отправляет реестр в сервис ФСС. Затем получает ответ и загружает его в БД, присваивая реестрам соответствующие ответу статусы и загружая ошибки по ЛВН.

#### 1.1 Общий алгоритм работы пользователей РМИАС:

- 1. Ответственное лицо под учетной записью пользователя АРМ медицинского статистика (АРМ Администратора МО) запрашивает диапазон номеров ЛВН.
- 2. Пользователь (врач) добавляет ЛВН.
- 3. Пользователь (врач) использует номер ЛВН из зарезервированного за МО диапазона.
- 4. Пользователь (врач, председатель ВК) подписывает каждый раздел ЛВН ЭП, сохраняет ЛВН.

- 5. Ответственное лицо под учетной записью пользователя АРМ медицинского статистика (АРМ Администратора МО) формирует реестр ЛВН, проверяет, исправляет ошибки.
- 6. Ответственное лицо под учетной записью пользователя АРМ медицинского статистика (АРМ Администратора МО) подписывает реестр ЛВН ЭП МО.
- 7. РМИАС автоматически отправляет реестр в ФСС и загружает ответ от ФСС.

## 2. Настройка АРМ врача (АРМ председателя ВК) для возможности подписания ЭЛН с помощью электронной подписи JaCarta.

- Установить версию Mozilla Firefox 52.3.0 ESR (32 бит), поддерживающую работу с плагинами. Ссылка https://download.mozilla.org/?product=firefox-52.3.0esr-SSL&os=win&lang=ru)
- 2. Установить для браузера плагин AuthApplet. Ссылка для скачивания http://miacrb.ru/inform/RMIAS/instr/%D0%94%D0%BB%D1%8F%20JaCarta.zip
- Извлечь сертификат \*.cer с токена JaCarta и привязать его к пользователю. Подробное описание действий в инструкции «Инструкция по установке программного обеспечения для использования электронной цифровой подписи USB носителя «JaCarta» (<u>http://miacrb.ru/inform/RMIAS/instr/%D0%9F%D0%BE%D0%B4%D0%BF%D0%B8%D1%81%D0%B0%D0%B D%D0%B8%D0%B5%20%D0%AD%D0%A6%D0%9F%20%D0%B8%D1%8C%D0%B3%D0%BE%D1% 82%D0%BD%D0%BE%D0%B3%D0%BE%20%D1%80%D0%B5%D1%86%D0%B5%D0%BF%D1%82 %D0%B0%20%D0%A0%D0%9C%20%D0%92%D1%80%D0%B0%D1%87%D0%B0%2021. 11.2016.pdf )
  </u>
- 4. Авторизоваться под учетной записью врача, перейти в раздел настроек ЛВН (Сервис Настройки ЛВН) и установить Метод подписи «AuthApplet».

| АРМ Паспорт МО ЛЛО Поликлиника                                                                                                    | Стационар Параклиника Стоматология Апт | тека Документы <mark>Сервис</mark> Отч | еты Окна Помощь                            | registrator01 Выход |
|----------------------------------------------------------------------------------------------------|----------------------------------------|----------------------------------------|--------------------------------------------|---------------------|
| APM врача поликлиники / ПОЛ-К                                                                                                    | Настройки                              |                                        |                                            |                     |
| A APM BRANA DOMINIANTICA I (CT / Kapzanorus / Bran-sapzunong (KAHEHCOK Enera Avaronicesia) X                                                                                                    |                                        |                                        |                                            |                     |
| 🕐 Правикуший 17.08.2017 🕐 Окадуоций                                                                                                    |                                        |                                        |                                            |                     |
| Data                                                                                                    |                                        |                                        |                                            |                     |
| Фанилия: Иня: Отчество: Дата рождения: С Крос. Сонтать скорты                                                                                                    |                                        |                                        |                                            |                     |
| E Drapuno 3MK (a) Epieran no colu katre (a) Exercición Columbia (Columbia - Columbia - Columbi |                                        |                                        |                                            |                     |
| Осмотр Запись 🔺 Приег                                                                                                    | Фамилия Имя Отчество                   | Настройки                              | ЛВН                                        | Записан Оператор    |
|                                                                                                    |                                        | 🚬 Поликлиника                          | Печать                                     |                     |
|                                                                                                    |                                        | Диспансеризация/<br>ПЛО                | OTCTVIT CBEDXY (MM): 9                     |                     |
|                                                                                                    |                                        | 🔄 Внешний вид                          | Отступ слева (мм): 10                      |                     |
| 1 in 1                                                                                                    |                                        | E Adpec                                |                                            |                     |
|                                                                                                    |                                        | 2 Реестры                              | Подпись ЭЛН                                |                     |
|                                                                                                    |                                        | М. свидетельства<br>П пвн              | Разрешить подписывать уполномоченному лицу |                     |
|                                                                                                    |                                        | E Yenyra                               | Merod nodinicu. AuthApper                  |                     |
|                                                                                                    |                                        | 🔄 Глоссарий                            | Выгрузка ЭЛН в ФСС                         |                     |
|                                                                                                    |                                        | Закуп медикаменто<br>Учет медикаменто  | Передавать информацию о диагнозе в ФСС     |                     |
| 1 🎋                                                                                                    |                                        | = Разное                               |                                            |                     |
|                                                                                                    |                                        | ЭМК                                    |                                            |                     |
|                                                                                                    |                                        | 🔁 Вызов врача на до                    |                                            |                     |
|                                                                                                    |                                        | Паборатория                            |                                            |                     |
|                                                                                                    |                                        | 🚬 Печать                               |                                            |                     |
|                                                                                                    |                                        | 🚬 Фильтрация мед. п                    |                                            |                     |
|                                                                                                    |                                        |                                        |                                            |                     |
| 1.4. I                                                                                                    |                                        |                                        |                                            |                     |
| din'                                                                                                    |                                        | < >                                    |                                            |                     |
|                                                                                                    |                                        | Сохранить                              | 😢 Понощь 😡 Закрыть                         |                     |
|                                                                                                    |                                        |                                        |                                            | J                   |
| 127-                                                                                                    |                                        |                                        |                                            |                     |
|                                                                                                    |                                        |                                        |                                            |                     |
|                                                                                                    |                                        |                                        |                                            |                     |
|                                                                                                    |                                        |                                        |                                            | Поношь О Закрыть    |

# 3. Настройка рабочего места ответственного лица для возможности получения диапазона номеров электронных листов нетрудоспособности и отправки реестров ЭЛН в ФСС.

Получение диапазона номеров электронных листов нетрудоспособности и отправки реестров ЭЛН в ФСС производится ответственным лицом МО с помощью электронной подписи (далее ЭП) юридического лица, которая должна содержать в своем составе ОГРН медицинской организации. Подписание реестров ЭЛН ответственным лицом в РМИАС реализовано с использованием плагина CryptoPro CSP.

Для настройки рабочего места ответственного лица необходимо с использованием плагина CryptoPro CSP необходимо:

1. Для работы плагина требуется установленный КриптоПро CSP версии 4.0 и выше.

Дистрибутив и инструкцию по установке можно получить по

ссылке: https://www.cryptopro.ru/products/csp/downloads.

- Скачать и установит плагин с сайта производителя: https://www.cryptopro.ru/sites/default/files/products/cades/current\_rele ase\_2\_0/cadesplugin.exe
- 3. Для браузера Chrome(Chromium) расширение для работы плагина устанавливается

автоматически при перезапуске браузера. Для браузера Firefox необходимо установить расширение по

ссылке: https://www.cryptopro.ru/sites/default/files/products/cades/extensions/firefox\_c

ryptopro\_extension\_latest.xpi

- 4. Установить личный сертификат пользователя.
- 5. Установить сертификат удостоверяющего центра.
- 6. Привязать сертификат пользователя к учетной записи ответственного лица в РМИАС РБ.

#### 4. Привязка сертификатов пользователей в РМИАС РБ

Для учетной записи пользователя должен быть загружен сертификат в систему:

1. Откройте форму настройки параметров учетной записи пользователя Сервис

#### – Пользователи.

2. Выберите в списке учетную запись, для которой следует загрузить сертификат ключа пользователя.

3. Откройте форму редактирования параметров учетной записи с помощью кнопки **Изменить**.

Примечание – Если учетная запись пользователя не создана, следует добавить ее в систему.

4. Нажмите кнопку **Сертификаты**. Отобразится форма загрузки сертификатов пользователя.

🧞 Примечание - Сертификат должен быть в формате PKCS7.

5. Для добавления сертификата пользователя нажмите кнопку Добавить.

6. Укажите путь к файлу-сертификату, нажмите кнопку **Загрузить**. Сертификат будет загружен. Файл сертификата предоставляется удостоверяющим центром, при выдаче электронного ключа.

7. Нажмите кнопку Сохранить для сохранения внесенных изменений.

8. Для применения настроек необходимо выйти из системы и авторизоваться под учетной записью пользователя, для которой были добавлены настройки.

### 5. Сервис Фонда Социального страхования Российской Федерации

Кабинет доступен по адресу <u>https://cabinets.fss.ru/</u>

Описание спецификации приведено на странице <u>https://cabinets.fss.ru/eln.html</u>